Pennsylvania's Unified Judicial System Web Portal

## How to Add an Attorney to an Existing Case

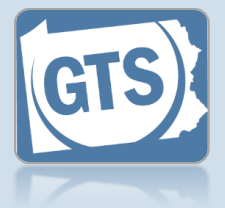

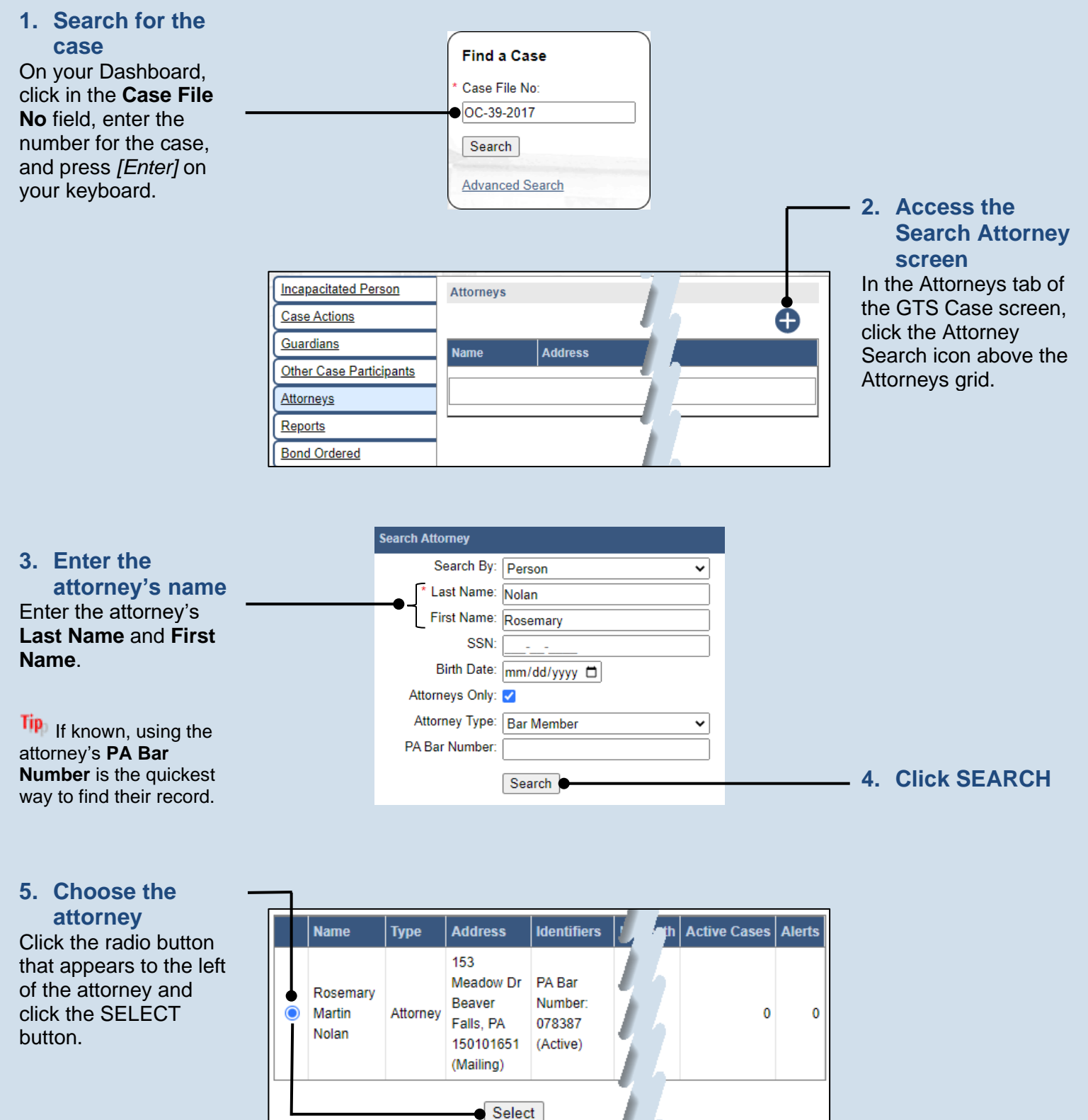

## How to Add an Attorney to an Existing Case

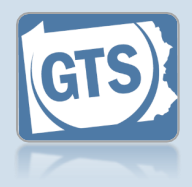

## 5. Select the represented party In the Add/Edit Attorney Details popup, click the **Representing** dropdown and select the appropriate participant.

7. Click SAVE

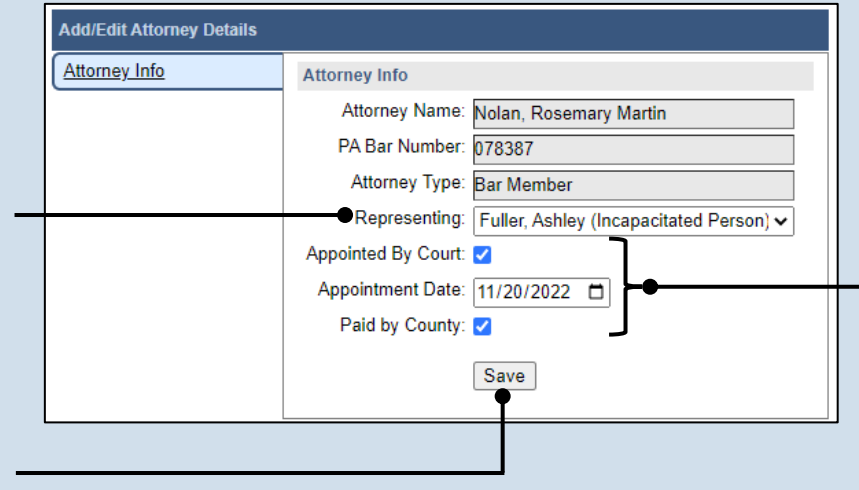

## 6. (Optional) Record the appointment details Complete one or more of the following:

• If the attorney was appointed by the court to represent a party on the case, click the **Appointed By Court** checkbox and record the **Appointment Date**.

• Select the **Paid by County** checkbox if the attorney receives payment from the county for their legal services.